## **Oracle/Making Costing Changes**

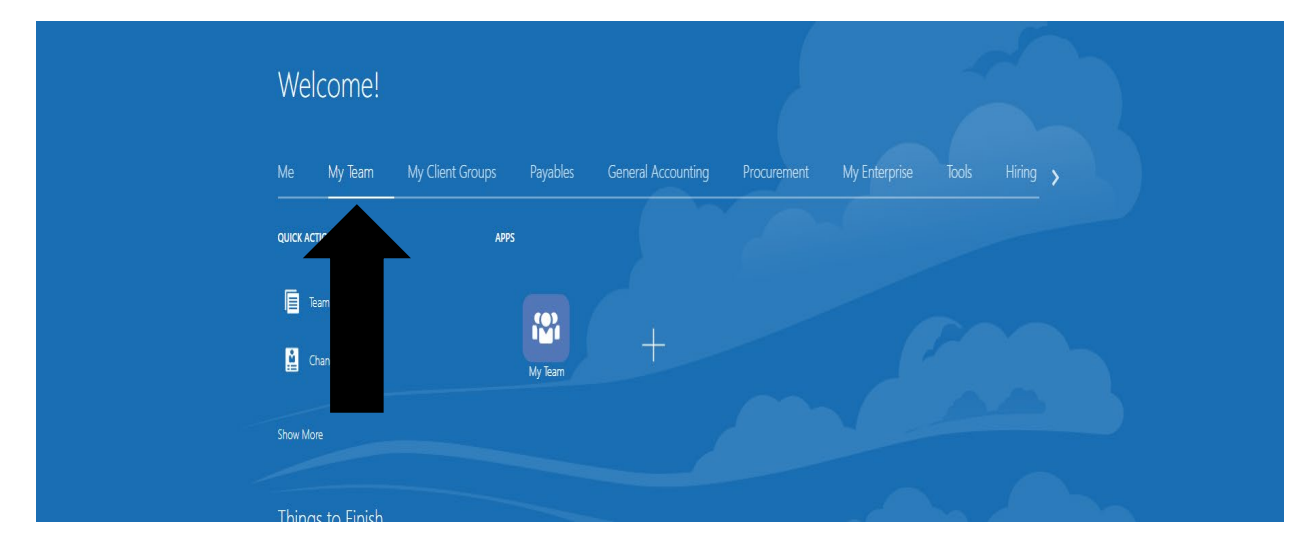

On the following page click on My Team on upper left-hand side as shown.

Then click on Show More

| Welco            | me!                                         |                                               |
|------------------|---------------------------------------------|-----------------------------------------------|
| Me My<br>        | Team My Client Groups Payables General Acco | unting Procurement My Enterprise Tools Hiring |
| QUICK ACTIONS    | APPS                                        |                                               |
| Team Tir         | ne Cards                                    |                                               |
| den de la change | Manager My Team                             |                                               |
| Show Mare        |                                             |                                               |

| Hiring                      |                        |                   |                          |  |
|-----------------------------|------------------------|-------------------|--------------------------|--|
| Add a Candidate             | Create Job Requisition |                   |                          |  |
| Career and Performance      |                        |                   |                          |  |
| V Skills and Qualifications |                        |                   |                          |  |
|                             |                        |                   |                          |  |
| 🚬 Team Schedule             | Team Time Cards        |                   |                          |  |
| Absences                    |                        |                   |                          |  |
| Absence Balance             | Add Absence            | Existing Absences | Work Schedule Assignment |  |
| <br>Workforce Structures    |                        |                   |                          |  |
| Costing for Persons         |                        |                   |                          |  |
|                             |                        |                   |                          |  |
|                             |                        |                   |                          |  |

Scroll down until you see Costing for Persons and click on that.

You'll be brought to a list of people and you can click on that person you would like to change the costing for.

| E | EN Senior Cook, Dining Services          | racle.com    |
|---|------------------------------------------|--------------|
| F | FO Assistant Supervisor, Dining Services | d.oracle.com |

## You should now be directed to the following screen

| Person C | losting                                                                 |         |  |
|----------|-------------------------------------------------------------------------|---------|--|
|          | *View costing as of All dates v 02-27-2024                              |         |  |
|          | *Assignment<br>Payroll Relationship<br>Costing Level Employment level V |         |  |
|          | Payroll Relationship Level                                              | + Add   |  |
|          | There's nothing here so far.                                            |         |  |
|          | Assignment Level                                                        | + Add ^ |  |
|          | There's nothing here so far.                                            |         |  |

You can make costing adjustments by clicking on the +Add button under **Assignment Level only**. See below and click on +Add again. Do not add or change anything found under Payroll Relationship Level.

You'll then enter the Cost Accounts tab where you can adjust your percentage (which should always be 100), and provide the rest of the information EXCEPT Natural Account, please leave Natural Account blank . And then click OK and submit.

| Payroll Relationship | *Start Date       |
|----------------------|-------------------|
| Cost Accounts        |                   |
| *Percentage          | OK <u>C</u> ancel |
|                      | Newsterne         |
|                      | Natural Account   |
| Program v            | Restriction V     |
| Cost Center          | Legal Entity      |
| Activity             | Future Use        |
|                      |                   |

After you select Submit, you'll have a page appear similar to what is shown below

| *View costing as of                                  | All dates v 02-28-2024                                                                               |       |
|------------------------------------------------------|----------------------------------------------------------------------------------------------------|-------|
| *Assignment<br>Payroll Relationship<br>Costing Level | 3153432<br>Employment level V                                                                        |       |
| Payroll Relations                                    | nip Level                                                                                            | + Add |
|                                                      | inere's notning here so tar.                                                                         |       |
| Assignment Leve                                      | 1                                                                                                    | ^     |
| 02-28-2024<br>100 %<br>fund - B2   program           | 20   costCenter - 9210   activity - 00502   restriction - 11105   legalEntity - 1   futureUse - 0000 | /     |
| Show Prior Records                                   |                                                                                                    |       |